## PASSO A PASSO SEI

## SOLICITAÇÃO DE HISTÓRICO DE REMUNERAÇÕES DE CONTRIBUIÇÃO

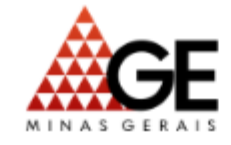

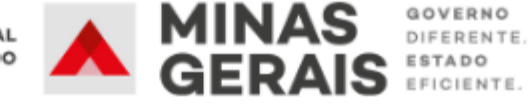

• 2º passo: Tipo de Processo > Pessoal: Previdência Complementar

Ao clicar no ícone 💿 serão exibidos todos os tipos de processos 🤤

| sei                                                                                                    |   |                  | Publicações Eletrônicas Para saber+ Menu Pesquisa                                 |
|----------------------------------------------------------------------------------------------------|---|------------------|-----------------------------------------------------------------------------------|
| Administração<br>Controle de Processos<br>Iniciar Processo<br>Retorno Programado<br>Pesquisa<br>Base de Conhecimento<br>Textos Padrão<br>Modelos Favoritos | • | Iniciar Processo | Escolha o Tipo do Processo<br>previdencia co<br>Pessoal: Previdência Complementar |
|                                                                                                    |   |                  |                                                                                   |
|                                                                                                    |   |                  |                                                                                   |

DO ESTADO

GERAIS

- 3º passo: Informar nos campos:
- Protocolo: Automático
- Especificação: NOME e MASP
- Nível de acesso: Restrito
- Hipótese legal: Informação pessoal
- Salvar.

| Automático     Informado                                   |          |           |   |
|------------------------------------------------------------|----------|-----------|---|
| oo do Processo:<br>essoal: Previdência Complementar        |          |           |   |
| pecificação:<br>DME; MASF                                  |          |           |   |
| assificação por Ass <u>u</u> ntos:<br>6.13 - APOSENTADORIA |          |           |   |
|                                                            |          |           |   |
| ressados:                                                  |          |           |   |
|                                                            |          |           |   |
| ervações desta unidade.                                    |          |           |   |
| Nível de Acesso                                            |          |           |   |
| Sigiloso                                                   | Restrito | O Público |   |
| Informação Pessoal (Art. 31 da Lei nº 12.527/2011)         |          |           | × |

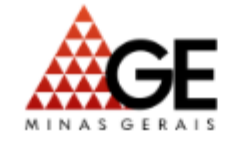

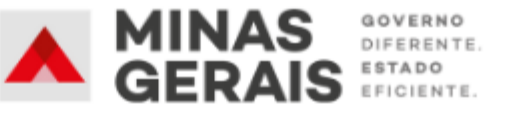

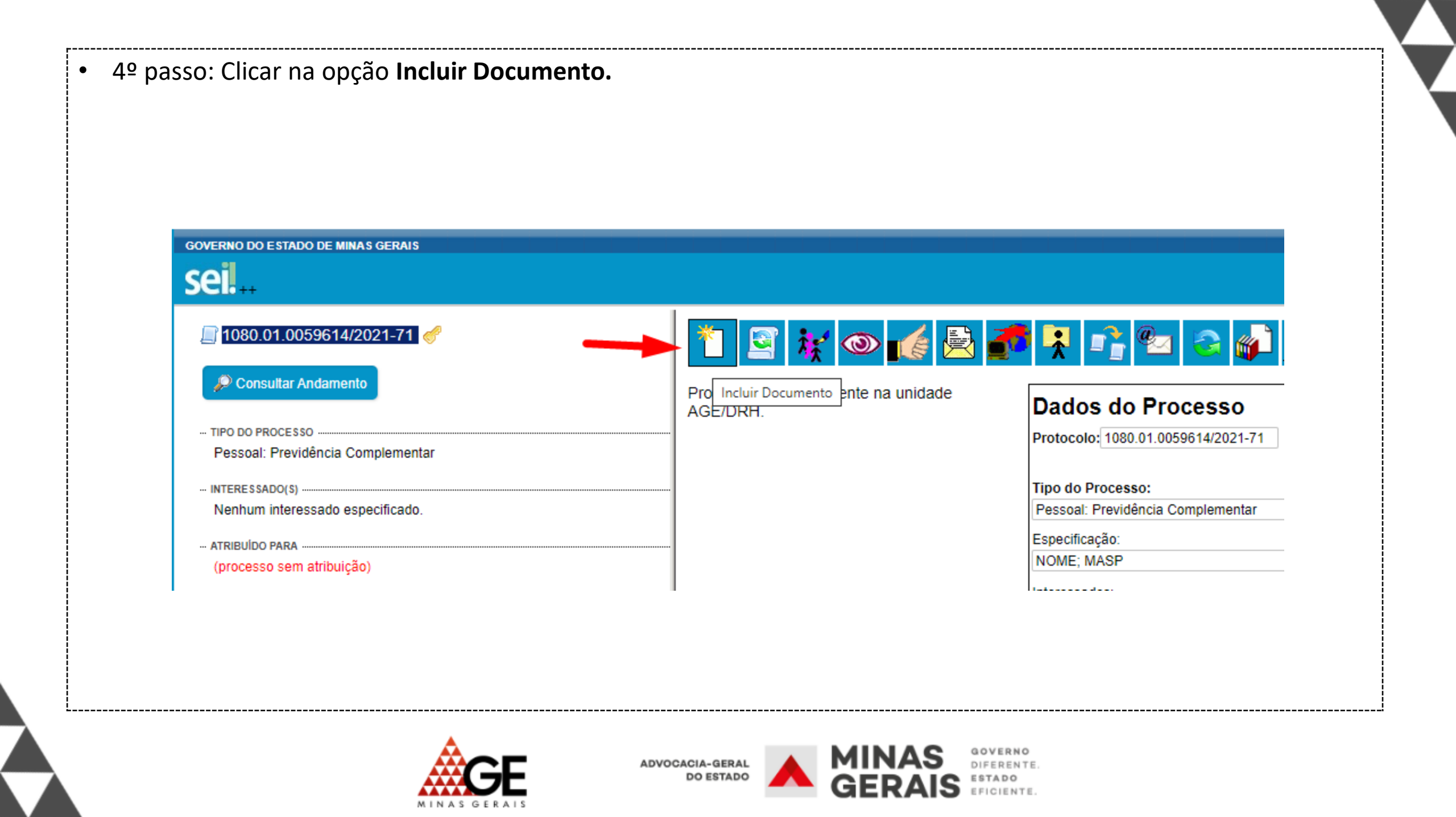

|                                                                                                    | GOVERNO DO ESTADO DE MINAS GERAIS |                                                                                                    |  |  |
|----------------------------------------------------------------------------------------------------|-----------------------------------|----------------------------------------------------------------------------------------------------|--|--|
| sei                                                                                                    |                                   | Publicações Eletrônicas Par                                                                             |  |  |
| <ul> <li>1080.01.0059614/2021-71 </li> <li>Consultar Andamento</li> <li>TIPO DO PROCESSO</li> <li>Pessoal: Previdência Complementar</li> <li>INTERESSADO(S)</li> <li>Nenhum interessado especificado.</li> </ul> | <br>Gerar Documento               | Escolha o Tipo do Documento<br>requerimento de cer<br>RH - Requerimento de certidões de pag.<br>pessoal |  |  |

MINAS GERAIS

- 6º passo: Informar nos campos:
- Texto inicial: nenhum
- Descrição: NOME e MASP
- Nível de acesso: Restrito
- Hipótese legal: Informação pessoal
- Confirmar dados.

|                                         |                    | DU - Dequerimento de cortidãos e |                 |                     |
|-----------------------------------------|--------------------|----------------------------------|-----------------|---------------------|
|                                         |                    | RH - Requerimento de certidoes ( | ie pag. pessoai |                     |
| Texto Inicial                           |                    |                                  |                 |                     |
|                                         | O Documento Modelo |                                  |                 |                     |
|                                         | 🔿 Texto Padrão     |                                  |                 |                     |
|                                         | Nenhum             |                                  |                 |                     |
| escrição:                               |                    |                                  |                 |                     |
| NOME; MASP                              |                    |                                  |                 |                     |
| lassificação por Assu                   | untos:             |                                  |                 |                     |
|                                         |                    |                                  |                 |                     |
| 24.11 - FOLHA DE P                      | PAGAMENTO          |                                  |                 | A 2X                |
|                                         |                    |                                  |                 |                     |
|                                         |                    |                                  |                 | <u>_</u> <b>+ ↓</b> |
|                                         |                    |                                  |                 |                     |
| bservações desta un                     | nidade:            |                                  |                 | *                   |
| bservações desta un                     | nidade:            |                                  |                 | ×                   |
| bservações desta un                     | nidade:            |                                  |                 |                     |
| bservações desta un                     | iidade:            |                                  |                 |                     |
| bservações desta un                     | nidade:            |                                  |                 |                     |
| bservações desta un<br>- Nível de Aces: | iidade:<br>\$0     |                                  |                 |                     |

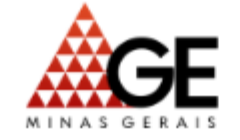

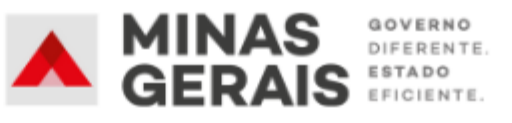

 7º passo: Clicar no botão Editar Conteúdo e preencher todo o requerimento de certidões de pagamento de pessoal, salvar e assinar.

| GOVERNO DO ESTADO DE MINAS GERAIS                                                 |                                                                                                    |
|-----------------------------------------------------------------------------------|----------------------------------------------------------------------------------------------------|
| sei                                                                               | Publicações Eletrônicas Para saber+ Mei                                                                                                 |
| ☐ 1080.01.0059614/2021-71 	[ ] 	[ ] 	[ ]<br>                                      |                                                                                                    |
| 🔎 Consultar Andamento                                                             | sel SEI/GOVMG - 33060188 - RH - Requerimento de certidões de pag. pessoal - Pessoal — Microsoft Edge                                    |
|                                                                                   | https://www.sei.mg.gov.br/sei/controlador.php?acao=editor_montar&acao_origem=arvore_visualizar&id_procedimento=383                      |
| TIPO DO PROCESSO<br>Pessoal: Previdência Complementar                             | $\qquad \qquad \qquad \qquad \qquad \qquad \qquad \qquad \qquad \qquad \qquad \qquad \qquad \qquad \qquad \qquad \qquad \qquad \qquad $ |
| - INTERESSADO(S)                                                                  | 🔲 🙈 🚾 💲 100 % - 📮 AutoTexto Estilo -                                                                                                    |
| Nennum interessado especificado.                                                  |                                                                                                    |
| - ATRIBUIDO PARA<br>(processo sem atribuição)                                     |                                                                                                    |
| - ANOTAÇÕES                                                                       |                                                                                                    |
| Este processo não possui<br>anotações. <u>Clique aqui</u> para criar<br>uma nota. | ESTADO OL MINAS GERAIS                                                                                                    |
|                                                                                   | GOVERNO DO ESTADO DE MINAS GERAIS                                                                                                    |
|                                                                                   | AGE Advocacia Geral do Estado de Minas Gerais                                                                                           |
|                                                                                   | REQUERIMENTO DE CERTIDÕES PAGAMENTO DE PESSOAL                                                                                          |
|                                                                                   |                                                                                                    |

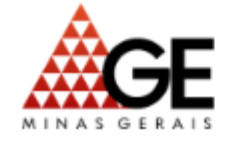

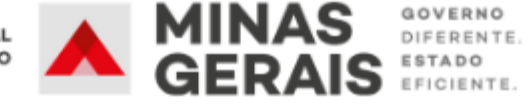

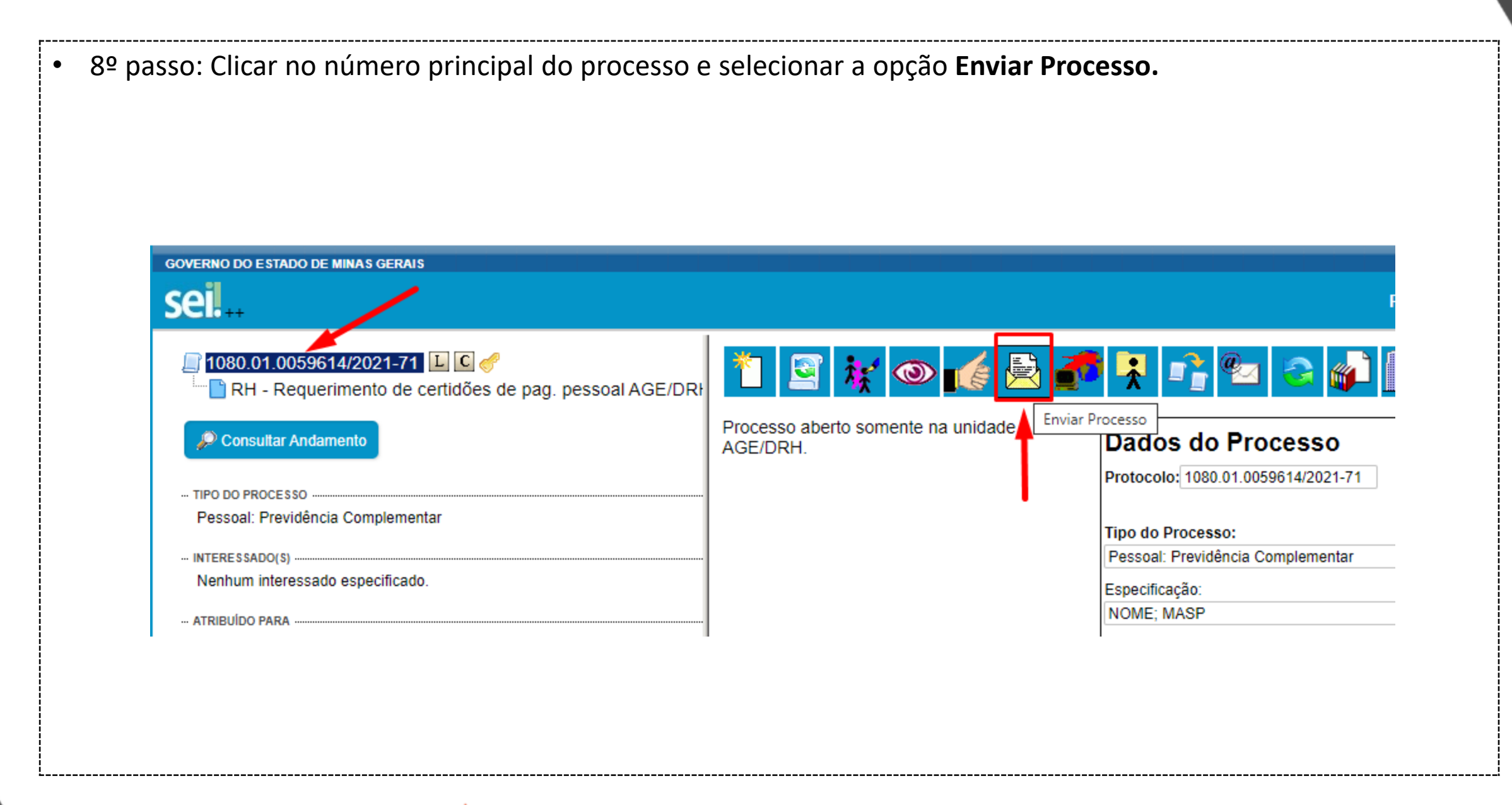

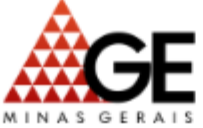

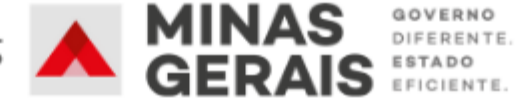

| Enviar Processo                                             |                                     |        |
|-------------------------------------------------------------|-------------------------------------|--------|
|                                                             |                                     | Enviar |
| Processos:                                                  |                                     |        |
| 1080.01.0059614/2021-71 - Pessoal: Previdência Complementar |                                     | *      |
|                                                             |                                     |        |
| Unidades:                                                   | Mostrar unidades nor onde tramitou  |        |
|                                                             |                                     | · 20   |
|                                                             |                                     | × -    |
| Manter processo aberto na unidade atual                     |                                     |        |
| Remover anotação                                            |                                     |        |
| <ul> <li>Enviar e-mail de notificação</li> </ul>            |                                     |        |
| Retorno Programado                                          | Não é necessário preencher nenhum d | lestes |
|                                                             |                                     |        |

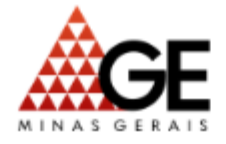

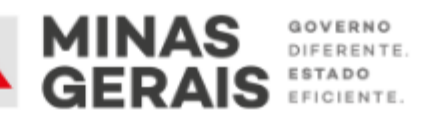

## **DIRETORIA DE RECURSOS HUMANOS**

Responsáveis pelo acompanhamento: Fernando Xavier, Camilla Cristina e Rodrigo da Silva E-mail: pagamento@advocaciageral.mg.gov.br Telefone: (31) 3218-0780 Ramal: 813

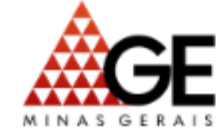

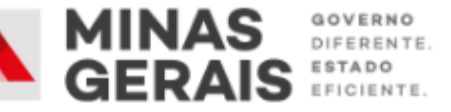